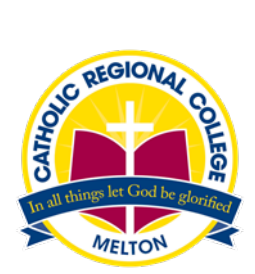

## Parent Access Module and Parent Teacher Interviews

#### **PAM Login**

Logging into PAM is done by opening the CRCMelton website, <u>http://www.crcmelton.com.au</u>. Click on the Portals menu option at the top of the screen. You will be presented with a drop-down list, click on the Parent Portal(PAM) option.

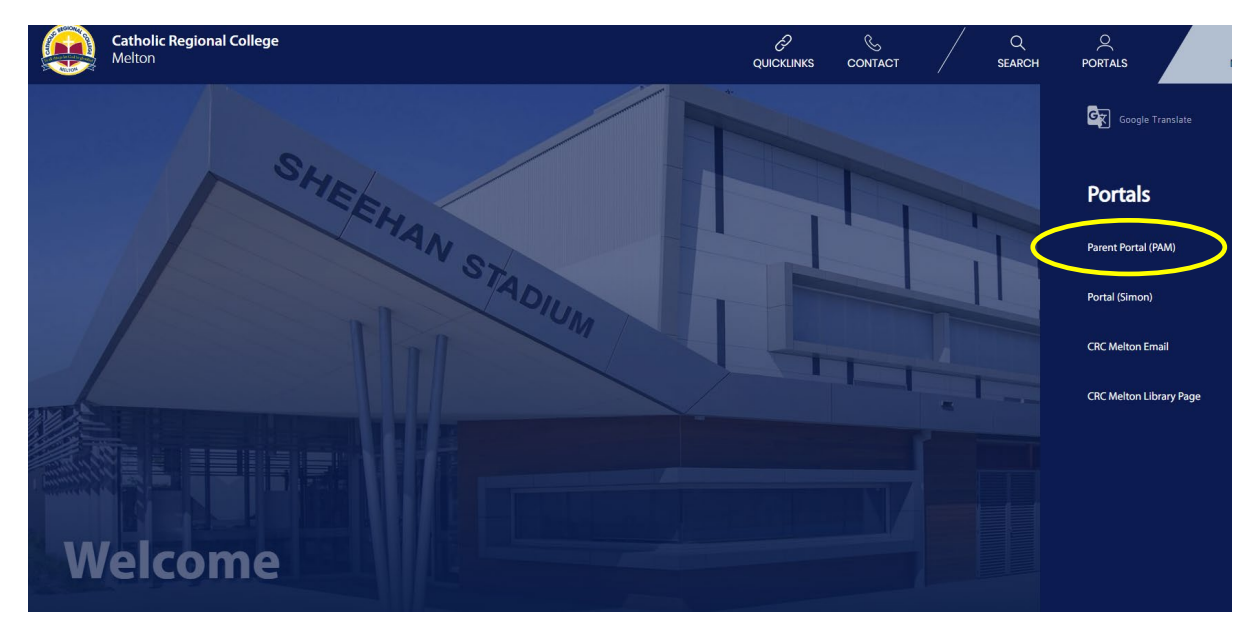

The login screen to PAM will be displayed.

| Catholic Regional College<br>Melton                                                                                                    |  |
|----------------------------------------------------------------------------------------------------|--|
| Parent Access Module Login<br>Please login with your credentials, as supplied by your<br>school.<br>Username<br>Password<br>Remember me<br>Forget Password<br>Sign In |  |
| Enter your PAM ID and password.<br>Click on the box beside 'Remember<br>me' to save the login details for<br>future use. Click on 'Sign In'.                          |  |

Once you log in to PAM, you will be presented with the PAM homepage as displayed below.

On the homepage click on the Parent Teacher Interview link which will take you into make bookings for the Parent, Student, Teacher interviews (PSTI's).

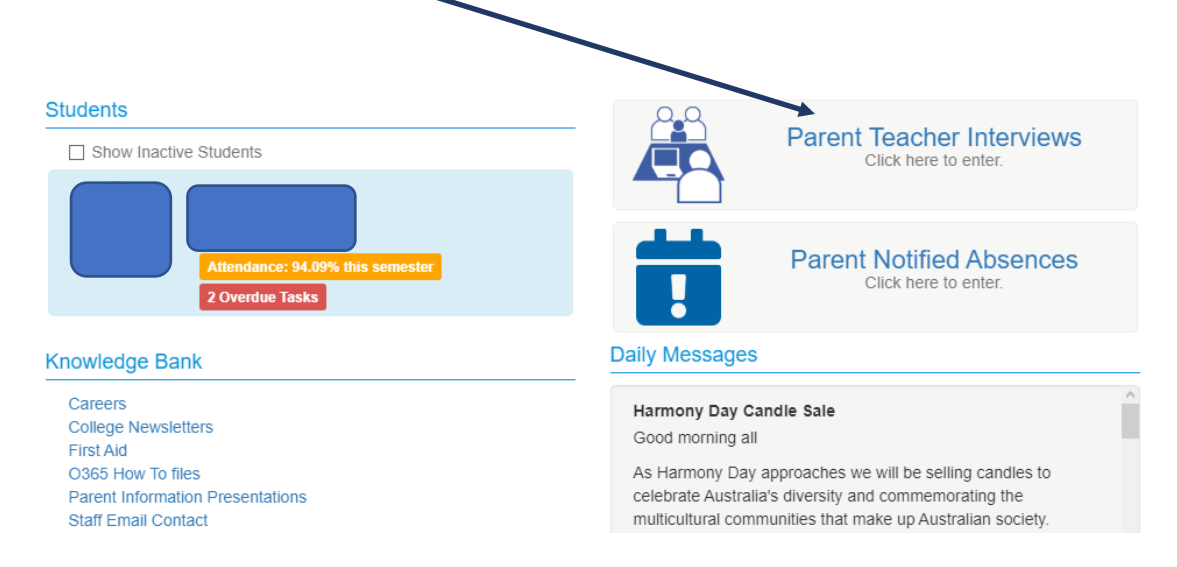

The Parent Teacher Interviews booking screen lists the subject's you child is enrolled in. If you have more than one child at the college, click on each child to book interviews.

### Parent Teacher Interview Booking

| Classes for Interview                          |
|------------------------------------------------|
| Parent Student Teacher Interviews - Term 1 (7) |
| 8                                              |
| Virtual                                        |
| Unit 1 Accounting                              |
| Unit 1 Chemistry                               |
| Unit 1 English                                 |
| Unit 1 General Mathematics                     |
| Unit 1 Legal Studies                           |
| Unit 1 Physics                                 |
| Unit 1 Text and Traditions                     |
|                                                |

#### **Booked Times**

No Interviews Booked

To make a booking, click on the subject. A list of available booking times will appear.

# Click on the time slot that you yould like to book then click **Book Interview**. Parent Teacher Interview Booking

| arent Student Teacher Interviews - Term 1 (7) |                                                                                                    |
|-----------------------------------------------|----------------------------------------------------------------------------------------------------|
| irtual                                        | Teacher: Steven Woolmer                                                                                   |
| Unit 1 Accounting                             | 4.3 0pm, 30th March 2021<br>4:3 pm, 30th March 2021<br>4:46 m, 30th March 2021<br>4:54 n, 30th March 2021 |
| Unit 1 Chemistry                              | 5:02ph 30th March 2021<br>5:10pm, 30th March 2021                                                         |
| Unit 1 English                                | 5:18pm, 30th March 2021<br>5:26pm, 30th March 2021<br>5:34pm, 30th March 2021                             |
| Unit 1 General Mathematics                    | 5:42pm, 30th March 2021<br>5:50pm, 30th March 2021                                                        |
| Unit 1 Legal Studies                          | 6:30pm, 30th March 2021                                                                                   |
| Unit 1 Physics                                | Book Interview                                                                                            |
| Unit 1 Text and Traditions                    |                                                                                                    |

| Booked Times |                      |  |
|--------------|----------------------|--|
|              | No Interviews Booked |  |

#### Once the booking is made it appears in the **Booked Times** box.

| Booked Times                                                        | P.                          |
|---------------------------------------------------------------------|-----------------------------|
| 30th March 2021                                                     | 4:54pm - 5:02pm (8 minutes) |
| Class: Unit 1 Accounting<br>Teacher: <b>Steven Woolmer</b>          | ×                           |
| Virtual meeting link will be available on the day of the interview. |                             |
|                                                                     |                             |

Repeat these steps for each of the classes you wish to book an interview for.

#### \*Please note the following:

- Interviews will be 8 minutes.
- Interviews are conducted online using Microsoft Teams. You can either install Microsoft Teams on your device or you can use your child's device which will already have Microsoft Teams installed.
- On the day of your Parent Student Teacher interview, you will need to log into PAM and navigate to the Parent Teacher Interviews.

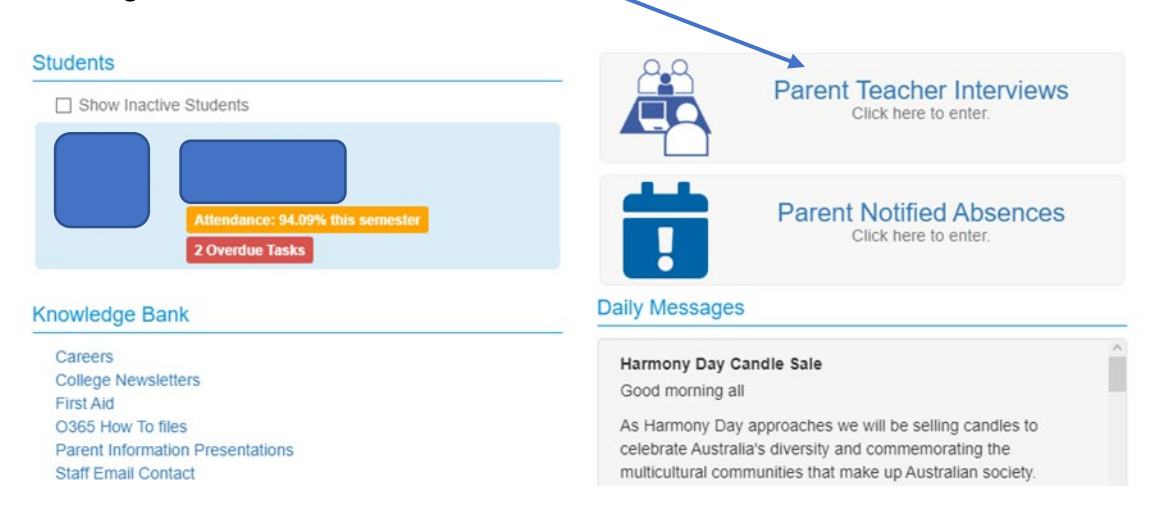

In the **Booked Times** box, you will find the online link to Join your interview. The **Join** link will replace 'Virtual meeting link will be available on the day of the interview', shown below.

| Booked Times                                                        | ۵                           |
|---------------------------------------------------------------------|-----------------------------|
| 30th March 2021                                                     | 4:54pm - 5:02pm (8 minutes) |
| Class: Unit 1 Accounting<br>Teacher: Steven Woolmer                 | ×                           |
| Virtual meeting link will be available on the day of the interview. |                             |
|                                                                     |                             |